(例1)

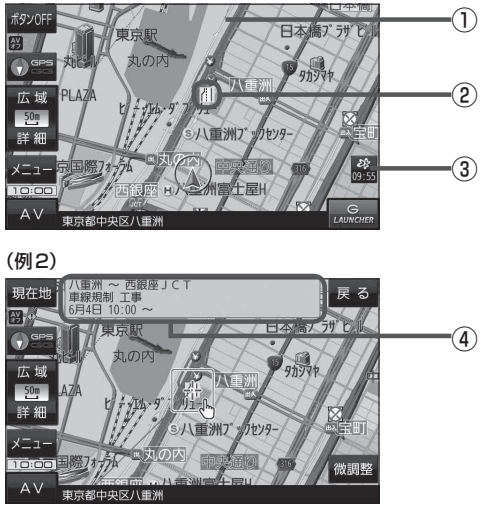

### ①渋滞情報

赤色:渋滞 橙色:混雑 緑色:渋滞なし 黄色:規制 ※渋滞の方向を矢印で表示します。

② VICS 情報マーク

### ③ VICS タイムスタンプ VICS 情報の提供時刻を表示します。 ※表示可能なレベル3情報がないときは "---: ---"を表示します。

 ④地図をスクロールさせて VICS 情報マークに カーソル(----)をあわせると、マーク詳細情報 が表示されます。

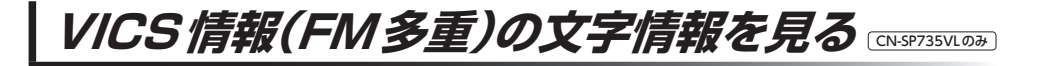

## **1** メニュー → 情報 → FM多重 をタッチする。

:FM多重画面が表示されます。

# 2 文字情報をタッチする。

: 文字情報の目次画面が表示されます。

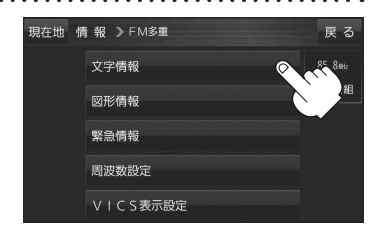

3 見たい情報の番号をタッチする。

※選択画面が続く場合は、見たい情報の番号を表示して タッチしてください。

> 2ページ以上ある場合は、画面を送って、= 見たい情報のある画面を表示してください。

#### (例)文字情報の目次画面

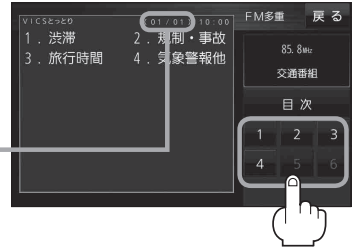